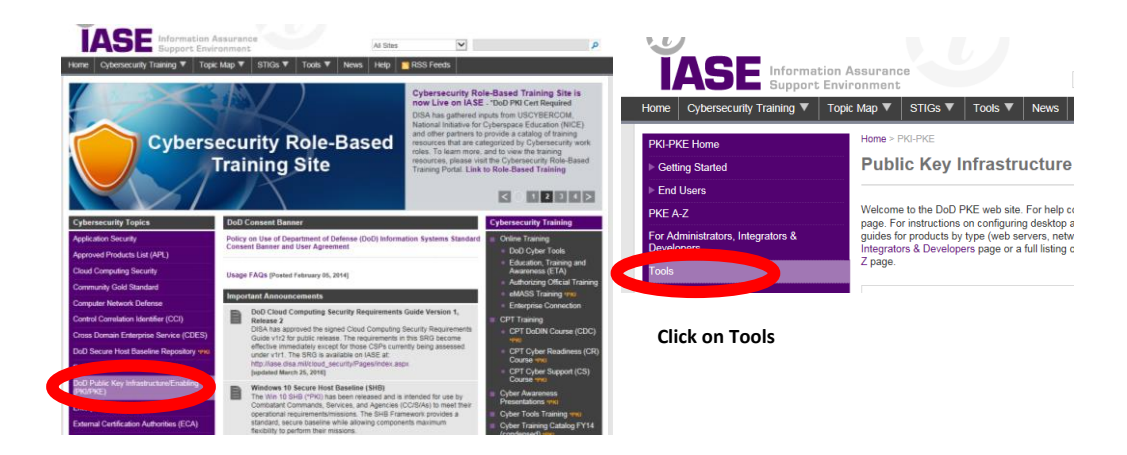

Go to http://iase.disa.mil/ and click on DoD Public Key Infrastructure Enabling (PKI/PKE)

#### PKI and PKE Tools

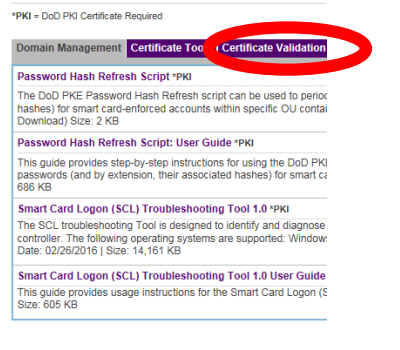

Click on Certificate Validation tab

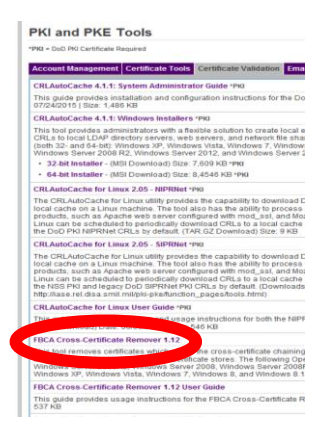

Double Click on FBCA Cross-Certificate Remover NOTE: It does not matter on the number, versions change.

| Intern        | et Explorer                                                        |
|---------------|--------------------------------------------------------------------|
| Wha<br>und    | at do you want to do with<br>lass-fbca_crosscert_remover_v114.zip? |
| Size:<br>From | 44.3 KB<br>x: iasecontent.disa.mil                                 |
| •             | Open<br>The file won't be saved automatically.                     |
| •             | Save                                                               |
| •             | Save as                                                            |
|               | Cancel                                                             |

Click on open

Comprise 
Constant Files 
Constant 
Constant 
Constant
Constant
Constant
Constant
Constant
Constant
Constant
Constant
Constant
Constant
Constant
Constant
Constant
Constant
Constant
Constant
Constant
Constant
Constant
Constant
Constant
Constant
Constant
Constant
Constant
Constant
Constant
Constant
Constant
Constant
Constant
Constant
Constant
Constant
Constant
Constant
Constant
Constant
Constant
Constant
Constant
Constant
Constant
Constant
Constant
Constant
Constant
Constant
Constant
Constant
Constant
Constant
Constant
Constant
Constant
Constant
Constant
Constant
Constant
Constant
Constant
Constant
Constant
Constant
Constant
Constant
Constant
Constant
Constant
Constant
Constant
Constant
Constant
Constant
Constant
Constant
Constant
Constant
Constant
Constant
Constant
Constant
Constant
Constant
Constant
Constant
Constant
Constant
Constant
Constant
Constant
Constant
Constant
Constant
Constant
Constant
Constant
Constant
Constant
Constant
Constant
Constant
Constant
Constant
Constant
Constant
Constant
Constant
Constant
Constant
Constant
Constant
Constant
Constant
Constant
Constant
Constant
Constant
Constant
Constant
Constant
Constant
Constant
Constant
Constant
Constant
Constant
Constant
Constant
Constant
Constant
Constant
Constant
Constant
Constant
Constant
Constant
Constant
Constant
Constant
Constant
Constant
Constant
Constant
Constant
Constant
Constant
Constant
Constant
Constant
Constant
Constant
Con

Double click on FBCA\_Crosscert\_remover\_v112 Note: V112 does not matter when the version is new it will change

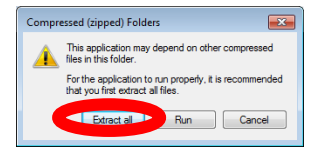

Click on Extract all

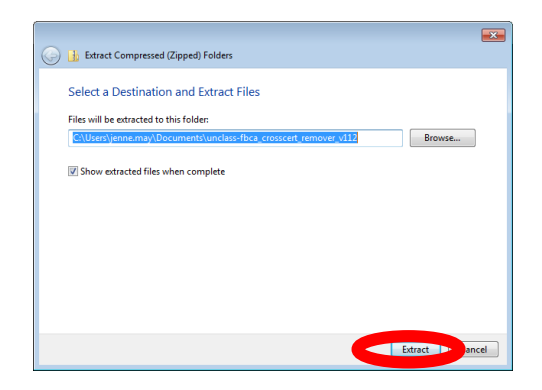

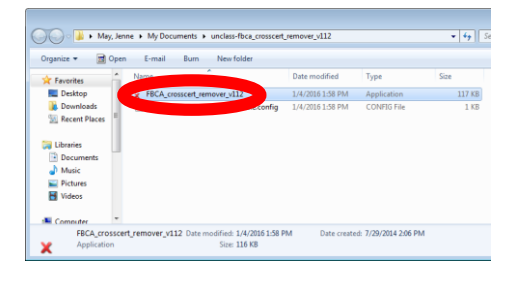

Double click on red X FBCA\_Crosscert\_remover\_v112

Click on Extract

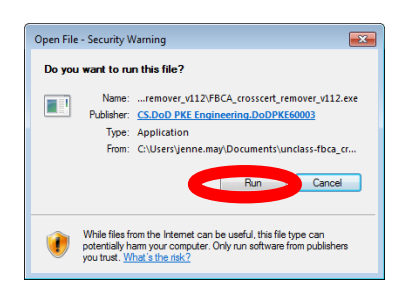

Click on Run

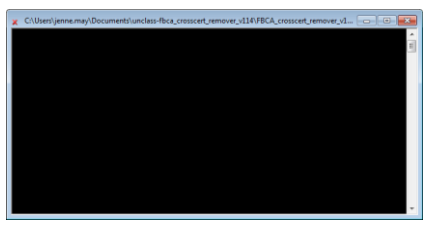

This screen populates – Wait to do not click on anything

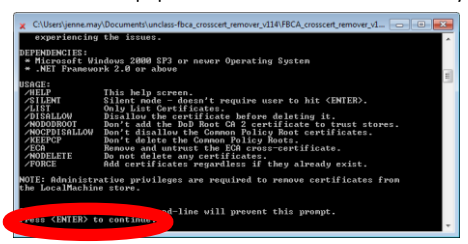

Once you see ENTER on the bottom then hit Enter on your keyboard

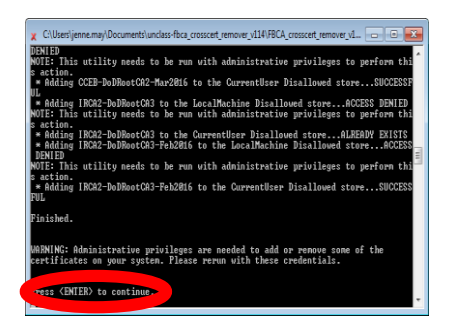

This screen will populate twice.

Once you see ENTER again on the bottom then hit Enter on your keyboard When the black screen is gone you are done and can proceed to accessing DCPDS.